# Web UI installation

## Contents

| Gettin | ng ready – download the files                                     | 3  |
|--------|-------------------------------------------------------------------|----|
| _      | On the the such site to descele a dath of Mark III such is stirm. |    |
| 1.     | Go to the website to adwnioda the web UI application              | 3  |
| 2.     | Install the "Mongo. dB" database                                  | 3  |
| 0      | Download and install Studio of                                    |    |
| 3.     |                                                                   | 10 |
| 4.     | Creating the WebUI as an application                              | 13 |
| _      | Samitu ahaak                                                      |    |
| 5.     | Sunuy check                                                       | 20 |

## **Getting ready – download the files**

## 1. Go to the website to download the Web UI application

Link: http://www.axapsolutions.com/en/downloads

Scroll down until you find the Web UI, as shown:

| Notes                                                                                                    |
|----------------------------------------------------------------------------------------------------|
| The web based application to calculate taxes for SAP B1.<br>This version requires upgrading the web.config file.<br>Minimum Avatax add-on Version: v22082900<br>Follow the steps detailed here |
|                                                                                                    |

Download it, create a folder in your unit and save the solution (Zip file).

#### 2. Install the "Mongo. dB" database

#### 2.1 Download the installer

The Web UI application uses a database called "Mongo.db", "community" edition.

https://www.mongodb.com/try/download/community

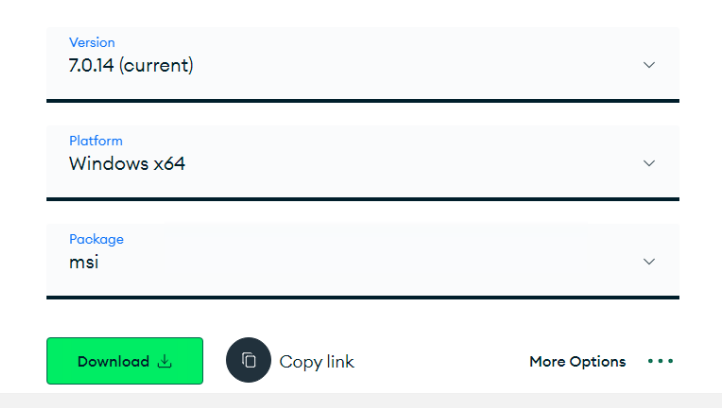

There are different versions available, it is recommended to download the last edition. However, depending on the Windows installed, it could be an incompatibility with the latest release; in that case, try a previous version.

Also, for the newest versions you need to install the Mongo DB shell:

https://www.mongodb.com/try/download/shell

| Platform<br>Windows x64 (10+) |  | ~ |
|-------------------------------|--|---|
|                               |  |   |
| Package<br>zip                |  | ~ |

#### 2.2 Install the database

Press Next, in the next screen check the box to accept the terms & conditions.

Select "Custom", when the below screen shows up.

| Choos  | e Setup Type                        |                                                                          |                         |         |
|--------|-------------------------------------|--------------------------------------------------------------------------|-------------------------|---------|
| Choo   | se the setup type                   | that best suits your needs                                               |                         | ų       |
| ſ      | Complete                            | -                                                                        |                         |         |
|        | All program fe<br>Recommended       | atures will be installed. Requires the<br>for most users.                | most disk space.        |         |
| [      | Curtom                              |                                                                          |                         |         |
|        | Allows users to<br>they will be ins | o choose which program features wil<br>stalled. Recommended for advanced | be installed and users. | where   |
|        | he Mongo Shell mu<br>low            | st be installed separately for Window                                    | vs installations. 🛾     | ownload |
| Ľ      |                                     |                                                                          |                         |         |
| T<br>D |                                     |                                                                          |                         |         |

Press "Next" in the follow screen ("Custom set up").

Afterwards, uncheck the box "Install MongoDB as a service" and press "Next" as shown in the below screen:

| Service Configura<br>Specify optional s | ettings   | to configure Mongo | DB as a service.    |   |   |  |
|-----------------------------------------|-----------|--------------------|---------------------|---|---|--|
| Install MongoD as                       | a Servic  | e                  |                     |   |   |  |
| Run service as                          | Networ    | Service user       |                     |   |   |  |
| O Run service as                        | a local o | r domain user:     |                     |   |   |  |
| Account Doma                            | ain:      |                    |                     |   |   |  |
| Account Name                            | 81        | MongoDB            |                     |   |   |  |
| Account Pass                            | word:     |                    |                     |   |   |  |
| Service Name:                           | Mor       | igoD8              |                     |   |   |  |
| Data Directory:                         | C:V       | Program Files ₩ong | oDB\Server\6.0\data | \ | _ |  |
| Log Directory:                          | C:V       | Program Files Mong | oDB\Server\6.0\log\ |   | - |  |

For the screen "Install Mongo Compass" uncheck the box:

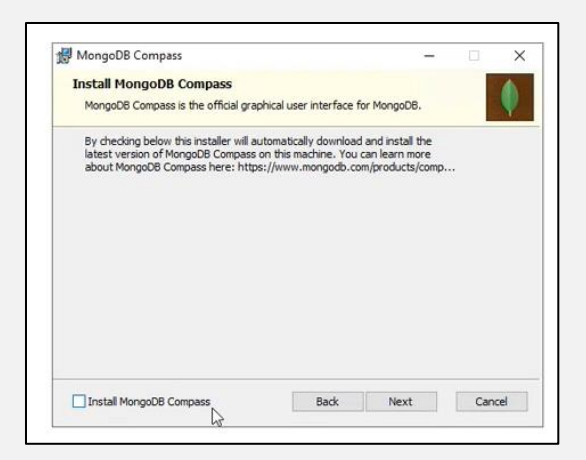

Finally, press "Next" and Install.

#### 2.3 Set the MongoDB as a service

To have the Application running at all times, it must be configured as a service, this must be done manually.

2.3.1 Locate and create the folders

Two folders must be created in Disc C for the application.

As shown, one folder is for the data and another for the logs.

| mongodb<br>ne Share View |                                                                |                                              |
|--------------------------|----------------------------------------------------------------|----------------------------------------------|
| 🛧 📙 > This PC > Local    | Disk (C:) > mongodb >                                          |                                              |
| rcess<br>p               | Name ^                                                         | Date modifie<br>7/20/2022 11<br>7/20/2022 11 |
| pads<br>ients<br>s       | Date created: 7/20/2022 1     Size: 1.78 KB     Files: log.txt | 1:23 AM                                      |

2.3.2 Create MongoDB as a service

Go to the windows start bar, type "cmd", right click on the "command prompt" console because you must run it as an "Administrator".

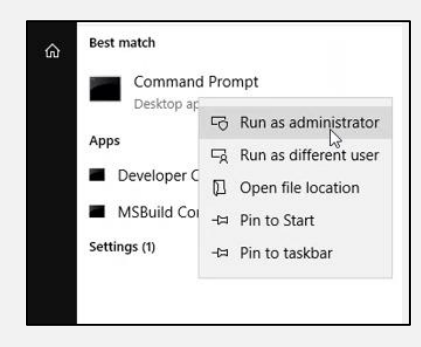

Web UI Installation - Axap Solutions

Once the console opens to access the database you must type the location. So, you have to find where MongoDB was installed, and copy the path as shown :

|              |   | Name               | Date modified      | Туре           | Size      |
|--------------|---|--------------------|--------------------|----------------|-----------|
| Quick access |   |                    | 0/15/2022 6 01 014 | Minda - Da C   | 2.10      |
| Desktop      | * | InstallCompass.ps1 | 8/15/2022 0:01 PM  | Windows Powers | 2 KI      |
| Developede   |   | mongod.cfg         | 8/15/2022 6:01 PM  | CFG File       | 1 K       |
| Downloads    | × | mongod.exe         | 8/15/2022 7:45 PM  | Application    | 54,631 K  |
| Documents    | 1 | mongod.pdb         | 8/15/2022 7:45 PM  | PDB File       | 813,268 K |
| Pictures     | * | mongos.exe         | 8/15/2022 6:59 PM  | Application    | 33,839 K  |
| Crystal      |   | mongos.pdb         | 8/15/2022 6:59 PM  | PDB File       | 454,812 K |

Then type in the console the letters "cd", which stands for chain directory, and paste the path previously copied. Finally press enter.

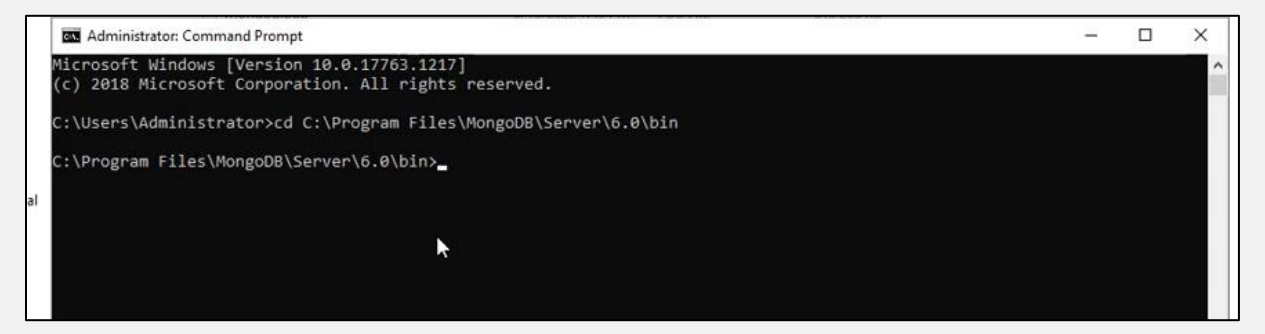

Afterward, add the following script and execute:

mongod.exe --dbpath=c:\mongodb\data --logpath=c:\mongodb\log\log.txt --auth –install

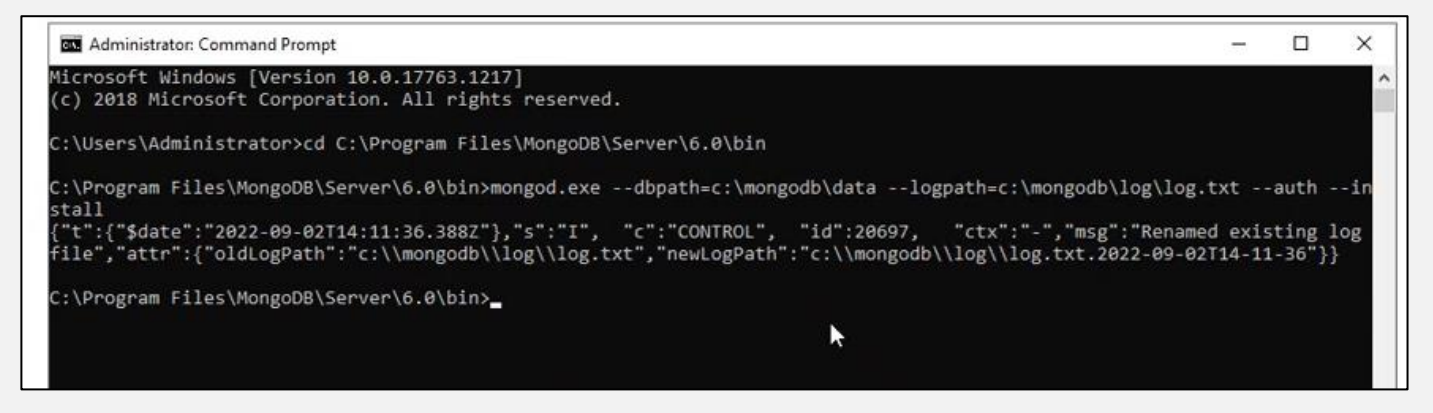

As a result of that, MongoDB should have been installed as a service on your PC.

To check it, go to "Services" and search for it. Once it is found, select it and press "Run" as shown.

| File Action View | v нер                          |                                                                                                    |
|------------------|--------------------------------|----------------------------------------------------------------------------------------------------|
| (= +   💼         | a 🗟 🛛 🖬 🗖 📭 🗉                  | Ð                                                                                                    |
| Services (Local) | Services (Local)               |                                                                                                    |
|                  | MongoDB<br>Start the service   | n for Distributed Transaction Coordin                                                                                                    |
|                  | Description:<br>MongoDB Server | Session Manager<br>ge Queuing<br>soft (R) Diagnostics Hub Standard Co<br>soft Account Sign-in Assistant<br>soft App-V Client<br>soft SCSI Initiator Service<br>soft Office Click-to-Run Service<br>soft Office Click-to-Run Service |
|                  |                                | soft Pasport Container<br>soft Software Shadow Copy Provider<br>soft Storage Spaces SMP<br>soft Storae Install Service<br>oDB                                                                                                    |

Search for the mongo shell file, Unblock and extract all the files

| 🕹   🕑 📕 🗉                                                                                                    |                                             | Extract                                                                                                    | Downloads                                  |                                                                                                    |                                                                                                    |                                                         |          |
|----------------------------------------------------------------------------------------------------|---------------------------------------------|----------------------------------------------------------------------------------------------------|--------------------------------------------|----------------------------------------------------------------------------------------------------|----------------------------------------------------------------------------------------------------|---------------------------------------------------------|----------|
| File Home Share                                                                                                    | View                                        | Compressed Folder Tools                                                                                       | [                                          |                                                                                                    |                                                                                                    |                                                         | -        |
| Image: Share       File       Hone       Share       Image: Share       Image: Share       I | View<br>PC > Dc<br>Name<br>Today (<br># mor | Extract<br>Compressed Folder Tools<br>wwnloads<br>(2)<br>ggodti-windows-x86,64-7.0.<br>ggodti-2.3.0-win32-x64 | Downloads<br>Dat<br>14-signed 8/34<br>8/34 | Central Security Control Security Control Security Control Security Control Security Control Security Control Security Constants | 23.0-win32-w64 Properties<br>anty Details Previous Versions<br>mongosh-2.3.0-win32-w64<br>Compressed (zipped) Folder (zi<br>Windows Explorer<br>C:Ubses/Argentis/Dowrloads<br>43.3 MB (45,412,352 bytes)<br>43.3 MB (45,412,352 bytes) | )<br>Change                                             | earch Dc |
|                                                                                                    |                                             |                                                                                                    |                                            | Created:<br>Modified:<br>Accessed:<br>Attributes:<br>Security:                                                                   | Finday, August 30, 2024, 328 31<br>Finday, August 30, 2024, 202 34<br>Today, August 30, 2024, 2 minut<br>Read-only Heddan<br>This Ble came from another<br>onoquer and might be biocked<br>help protect this computer.                 | PM<br>PM<br>es ago<br>Advanced<br>o Unblock<br>el Apply |          |

2 items 1 item selected 43.3 MB

Search the file mongosh, and execute

| = 📕 🔽        |          |         | Manage             | bin                |                         |                    |      |        |   |
|--------------|----------|---------|--------------------|--------------------|-------------------------|--------------------|------|--------|---|
| File Home    | Share    | View    | Application Tools  |                    |                         |                    |      |        |   |
| ← → • ↑ 🖡    | > This F | PC > Do | wnloads > mongo    | sh-2.3.0-win32-x64 | > mongosh-2.3.0-win32-x | 64 > bin           | ~    | Ö      | Q |
| Quick access |          | Name    | ^                  |                    | Date modified           | Туре               | Size |        |   |
|              |          | 🕴 moi   | ngosh              |                    | 8/15/2024 9:38 PM       | Application        | 113, | 436 KB |   |
| Documents    | *        | 🗟 moi   | ngosh_crypt_v1.dll |                    | 8/15/2024 9:52 PM       | Application extens | 26,  | 164 KB |   |
| 🖊 Downloads  | *        |         |                    |                    |                         |                    |      |        |   |
| Pictures     | *        |         |                    |                    |                         |                    |      |        |   |
| 🗢 This PC    |          |         |                    |                    |                         |                    |      |        |   |
| Intwork 🍨 🔮  |          |         |                    |                    |                         |                    |      |        |   |

Check the installation was successful by going back to the console and typing "mongo", you should receive the below message

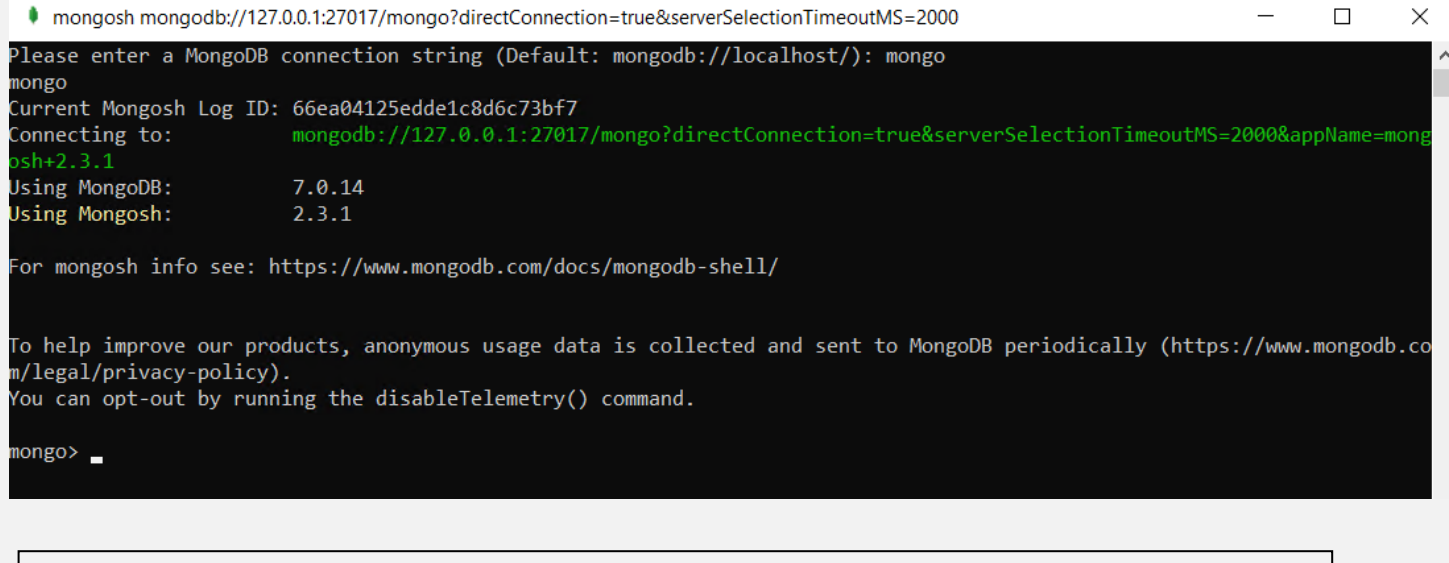

In case something went wrong and you receive a failure message, you need to remove the mongo db. Please check the "Sanity Check" section within this guide, to eliminate it.

2.3.3 Create the admin user in Mogo DB

Then you must add the below script to create the admin user and authenticate

```
db.createUser(
{
    user: "sa",
    pwd: "$b0admin",
    roles: [ { role: "userAdminAnyDatabase", db: "admin" } ]
}
```

#### )

Once the sentence is added, right click and you should get a message as shown:

```
mongo> use admin
switched to db admin
admin> db.createUser(
... {
... user: "sa",
... pwd: "$b0admin",
... roles: [ { role: "userAdminAnyDatabase", db: "admin" } ]
... }
... )
{ ok: 1 }
admin> _
```

The other step is to authenticate the user so the database will allow us to modify the data.

If you get a 1 after you added the sentence then it was correctly created.

The comand is: db.auth("sa", "\$boadmin")

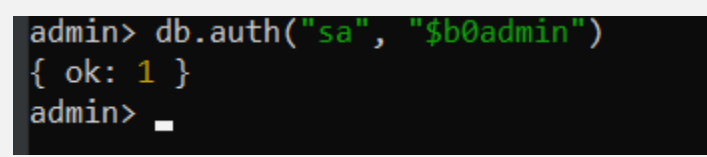

2.3.4 Create the database and an user for the WebUI

Type the below code in the console: Insert use Avatax db.createUser( { user: "appUser", pwd: "appUser6421", roles: [ { role: "readWrite", db: "Avatax" }] } } Result admin> use Avatax switched to db Avatax Avatax> db.createUser(

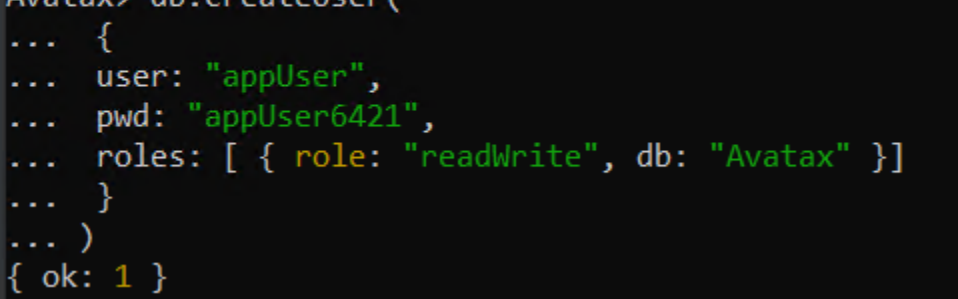

The other step is to authenticate the use, The comand is: db.auth("appUser", "appUser6421")

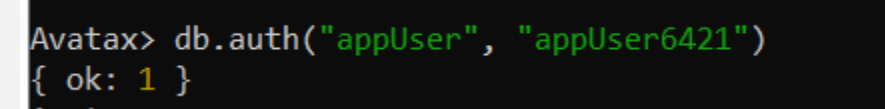

The database is unique for each instance, so if there is already one, but needs a second one; then you must create a new database by changing the name, user, and password.

## 3. Download and install Studio 3T

Navigate to this link to download it <u>https://studio3t.com/download/</u> After, extract the files and install it.

| Vame                | Date modified           | Туре                       | Size                      |    |   |   |
|---------------------|-------------------------|----------------------------|---------------------------|----|---|---|
| 🔩 studio-3t-x64.exe | 8/31/2022 8:16 PM       | Application                | 269,512 KB                |    |   |   |
| studio-3t-x64.zip   | 9/2/2022 10:24 AM       | Archivo WinRAR Z           | 267,683 KB                |    |   |   |
| webUI v22090200.zip | 9/2/2022 10:03 AM       | Archivo WinRAR Z           | 14,979 KB                 |    |   |   |
|                     | Setup -                 | Studio 3T 2022.8.0         |                           | -  |   | × |
|                     | Installing<br>Please w  | ait while Setup installs S | itudio 3T on your compute | r. | 6 | 6 |
|                     | Extracting<br>t3-bundle | files<br>d-tools-2.jar     |                           |    |   |   |
|                     |                         |                            |                           |    |   |   |
|                     |                         |                            |                           |    |   |   |
|                     |                         |                            |                           |    |   |   |
|                     |                         |                            |                           |    |   |   |
|                     |                         |                            |                           |    |   |   |
|                     | 3T Software I           | abs                        |                           |    |   |   |

Log in or create an account, after create a new connection

Then check the option to configure it manually (second option) and press "next"

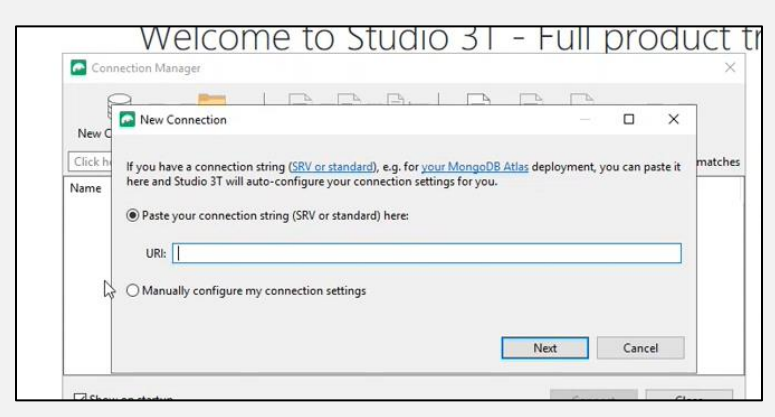

Then add a connection name and in the server set your type of connection

| onnect | ion name:    | Avata                                             | ex.    |     |
|--------|--------------|---------------------------------------------------|--------|-----|
| onnect | ion group:   | <root< td=""><td>level&gt;</td><td>6</td></root<> | level> | 6   |
| Server | Authentica   | tion                                              | SSL    | SSH |
| Conne  | ection Type: | Star                                              | ndalon | e   |

On the Authentication, tab add the user details created for the WebUI database step 2.3.4

User : appUser

Password: appUser6421

| Server    | Authentication  | SSL     | SSH   | Proxy    | IntelliShell    | MongoDB Tools | Advanced |     |
|-----------|-----------------|---------|-------|----------|-----------------|---------------|----------|-----|
| Authe     | ntication Mode: | Basic ( | SCRAN | 1-SHA-2  | 156)            |               |          | ~   |
| User n    | ame: [          | appUs   | er    |          |                 |               |          |     |
| Password: |                 |         |       |          |                 |               |          | • 1 |
| Authe     | ntication DB:   | Avata   | 4     |          |                 |               |          |     |
|           |                 | The dat | abase | where th | ne user is defi | ined          |          |     |

Then press "Test connection", hit "save" and connect.

| Status     Operation     Status       Initializing connection     OK       Connecting to server     OK       Authenticating as appUser     OK       Reading server status from connection     OK       Detecting accessible databases     OK       Detecting MongoDB server version     OK       Detecting MongoDB server feature compatibility version     OK |     |                                                        |        |
|----------------------------------------------------------------------------------------------------|-----|--------------------------------------------------------|--------|
| Initializing connection OK<br>Connecting to server OK<br>Authenticating as appUser OK<br>Reading server status from connection OK<br>Detecting accessible databases OK<br>Detecting MongoDB server version OK<br>Detecting MongoDB server feature compatibility version n/a<br>Connected OK                                                                    | 551 | Operation                                              | Status |
| th Connecting to server OK<br>Authenticating as appUser OK<br>Reading server status from connection OK<br>Detecting MongoDB server version OK<br>Detecting MongoDB server feature compatibility version n/a<br>Connected OK                                                                                                    |     | Initializing connection                                | OK     |
| Authenticating as appUser     OK       Reading server status from connection     OK       Detecting accessible databases     OK       Detecting MongoDB server version     OK       Detecting MongoDB server feature compatibility version     n/a       Connected     OK                                                                                      | th  | Connecting to server                                   | OK     |
| Reading server status from connection     OK       Detecting accessible databases     OK       Detecting MongoDB server version     OK       Detecting MongoDB server feature compatibility version     n/a       Connected     OK                                                                                                    |     | Authenticating as appUser                              | OK     |
| Detecting accessible databases     OK       Detecting MongoDB server version     OK       Detecting MongoDB server feature compatibility version     n/a       Connected     OK                                                                                                    |     | Reading server status from connection                  | OK     |
| Detecting MongoDB server version OK Detecting MongoDB server feature compatibility version n/a Connected OK                                                                                                    |     | Detecting accessible databases                         | OK     |
| Detecting MongoDB server feature compatibility version n/a Connected OK                                                                                                    |     | Detecting MongoDB server version                       | OK     |
| A Connected OK                                                                                                    |     | Detecting MongoDB server feature compatibility version | n/a    |
| لي<br>A                                                                                                    |     | Connected                                              | N.     |
|                                                                                                    | AI  |                                                        | 63     |

If everything is fine, you should see something like this:

| ~ 🖪 | Avatax localhost:27017 [direct] |
|-----|---------------------------------|
| VE  | Avatax                          |
|     | Collections (0)                 |
|     | Grid Buckets (0)                |
|     | System (0)                      |
|     | Views (0)                       |

Create a folder named "users" (do not use capitals letters) under the collections.

| Search Open Connections (Ctrl+F)    |  |
|-------------------------------------|--|
| ✓ P Avatax localhost:27017 [direct] |  |
| ✓                                   |  |
| Collections (1)                     |  |
| > 🔁 users                           |  |

Then go to the file "user", right click and press insert a document

| Search Open Connections (Ctrl+F)                                                                                                    | aA < users ×                                                                                                    |                                                                                                    |  |  |  |  |
|----------------------------------------------------------------------------------------------------|----------------------------------------------------------------------------------------------------|----------------------------------------------------------------------------------------------------|--|--|--|--|
| Avatax localhost.27017 [direct]       ✓     Avatax       ✓     Collections (1)       >     En users       GridFS Buckets (0)     System (0)       ✓     Views (0) | AppUser>    B Avatax (appUser@localhost:27017) >      Query ∨ {}      Projection {}      Skip      Result Query Code Explain                                                                                                    | $ pUser \rangle \bigoplus_{i=1}^{m} Avatax (appUser@localhost:27017) > \bigoplus_{i=1}^{m} Avatax > \bigoplus_{i=1}^{m} users$ $i \sim [1]$ $(1)$ $(1)$ $(1)$ $(2)$ $(2)$ |  |  |  |  |
|                                                                                                    | $\bigcirc  \leftarrow \leftarrow \rightarrow \rightarrow    50 \qquad \checkmark   Docu$                                                                                                    | uments to   🔓 🗟 🗗 🖗 🗟 🜌 📕                                                                                                    |  |  |  |  |
|                                                                                                    | $ \begin{array}{c} \bigcirc \  \leftarrow \ \leftarrow \ \rightarrow \ \rightarrow \   \ \boxed{50 \qquad \lor} \   \ \text{Docu} \\ \textbf{users} \\ \textbf{id} \end{array} $                                                                                                    | uments to   🔓 🔯 🕞 🕞 🔯 👿                                                                                                    |  |  |  |  |
|                                                                                                    | $ \begin{array}{c} \bigcirc \  \leftarrow \ \leftarrow \ \rightarrow \ \rightarrow \   \ \boxed{50}  \lor  \boxed{50}  \boxed{50}  \boxed$ | uments to   🔓 🕼 🕼 🖗 🕼 👿 🕅                                                                                                    |  |  |  |  |
|                                                                                                    | $ \begin{array}{c c} \hline & \hline & \hline & \hline & \hline & \hline & \hline & \hline & \hline & \hline $                                                                                                    | uments to                                                                                                    |  |  |  |  |

A screen pops up, paste the below script

| 🚾 lr                                                  | nsert JS | ON Document                                                                                                    |        |        | × |
|-------------------------------------------------------|----------|----------------------------------------------------------------------------------------------------|--------|--------|---|
| 1<br>2<br>3<br>4<br>5<br>6<br>7<br>8<br>9<br>10<br>11 | ¥ ~<br>↓ | <pre>"_id" : "admin@mail.com", "DisplayName" : "Admin", "Password" : "a6af87ab5bb73bebbfcfab9626f9b6c3a8b5fe4f", "Roles" : [     "admin" ], "Active" : true, "Blocked" : false, "FailedLoginCount" : NumberInt(0)</pre> |        |        |   |
|                                                       | ¢        |                                                                                                    |        |        | > |
| Va                                                    | alidate  | SON Format JSON Enable word wrap Add Document Add & Cor                                                                                                    | ntinue | Cancel |   |

<mark>{</mark>

\_\_\_\_id" : "admin@mail.com",

"DisplayName" : "Admin",

"Password" : "a6af87ab5bb73bebbfcfab9626f9b6c3a8b5fe4f",

"Roles" : [

"admin"

],

"Active" : true,

```
"Blocked" : false,
"FailedLoginCount" : NumberInt(0)
}
```

## 4. Creating the WebUI as an application.

.dl Home Share View > This PC > Local Disk (C:) > argentis > webUI v22090200 >  $\mathbf{T}$ ~ Name Date modified Type 🖈 Quick access api 9/2/2022 10:32 AM File folde Desktop 144 CC 08 CC0C1C dist File fold Date created: 9/2/2022 10:32 AM Downloads Size: 37,5 MB Documents 4 Folders: bin, Core Files: Global.asax, libmongocrypt.dylib, libmongocrypt.so, ... Pictures

On step 1, you downloaded the application, you should save it in a folder as shown:

#### 4.1 Configuring the application in IIS

Go to the path shown below and create a folder for Avatax.

| 1 | > Th | is PC > Local Disk (C:) > inetpub > wwwroot |         |
|---|------|---------------------------------------------|---------|
|   | ^    | Name                                        | Date m  |
| ; |      | aspnet_client                               | 1/10/20 |
| ÷ |      | 📜 Avatax                                    | 9/17/20 |
|   |      | 🥭 iisstart                                  | 9/17/20 |
|   |      | 🖻 iisstart                                  | 9/17/20 |
|   |      |                                             |         |

Then copy the folder "api" of the solution and take it to the above location

| $\uparrow$ | C |      | > Th      | is PC | > OS | (C:) > | inetp  | oub >      | wwwr | oot > Ava   | tax  |  |
|------------|---|------|-----------|-------|------|--------|--------|------------|------|-------------|------|--|
| *          | O | ĺ    | <u>()</u> | Ŕ     | Ŵ    | ↑↓ :   | Sort ~ | ≡ Vi       | ew ~ |             |      |  |
|            | N | lame |           | ^     |      |        | Date m | nodified   |      | Туре        | Size |  |
|            |   | api  |           |       |      |        | 9/17/2 | 024 8:09 P | М    | File folder |      |  |

Inside "Api" folder there should be a document "Web.config".

If it isn't, then look for it in the "bin" folder; copy it and put it in the "api" folder.

The "Web config" is a document that indicates to IIS that Avatax is an application and explains how it works.

|                                         | Sort ~ 🛛 🗮 View ~ |                     |        |
|-----------------------------------------|-------------------|---------------------|--------|
| Name                                    | Date modified     | Туре                | Size   |
| System.Net.Http.Extensions.Compression  | 9/4/2024 3:18 PM  | Application extens_ | 14 KB  |
| System.Net.Http.Formatting.dll          | 9/4/2024 3:18 PM  | Application extens  | 185 KB |
| System.Net.Http.WebRequest.dll          | 9/4/2024 3:18 PM  | Application extens_ | 25 KB  |
| System.Numerics.Vectors.dll             | 9/4/2024 3:18 PM  | Application extens_ | 114 KB |
| System.Runtime.CompilerServices.Unsafe  | 9/4/2024 3:18 PM  | Application extens_ | 18 KB  |
| System.Runtime.InteropServices.RuntimeL | 9/4/2024 3:18 PM  | Application extens  | 21 KB  |
| System.Security.AccessControl.dll       | 9/4/2024 3:18 PM  | Application extens  | 37 KB  |
| System.Security.Principal.Windows.dll   | 9/4/2024 3:18 PM  | Application extens  | 18 KB  |
| System.Text.Encoding.CodePages.dll      | 9/4/2024 3:18 PM  | Application extens  | 749 KB |
| System.Text.Encodings.Web.dll           | 9/4/2024 3:18 PM  | Application extens  | 78 KB  |
| System.Text.Json.dll                    | 9/4/2024 3:18 PM  | Application extens  | 629 KB |
| System.Threading.Tasks.Extensions.dll   | 9/4/2024 3:18 PM  | Application extens_ | 26 KB  |
| System.ValueTuple.dll                   | 9/4/2024 3:18 PM  | Application extens  | 25 KB  |
| System.Web.Cors.dll                     | 9/4/2024 3:18 PM  | Application extens_ | 28 KB  |
| System.Web.Http.Cors.dll                | 9/4/2024 3:18 PM  | Application extens_ | 40 KB  |
| System.Web.Http.dll                     | 9/4/2024 3:18 PM  | Application extens  | 444 KB |
| System.Web.Http.WebHost.dll             | 9/4/2024 3:18 PM  | Application extens_ | 79 KB  |
| Web.config                              | 9/4/2024 3:18 PM  | CONFIG File         | 8 KB   |
| Web.Debug.config                        | 9/4/2024 3:18 PM  | CONFIG File         | 2 KB   |
| Web.Release.config                      | 9/4/2024 3:18 PM  | CONFIG File         | 2 KB   |
| StdSharp.dll                            | 9/4/2024 3:18 PM  | Application extens  | 431 KB |

If you open it , it looks like below.

In row 16 it is the connection chain, which indicates to IIS where to connect to find the database.

| new                                                                                                    | 13 | 🔛 Web.config 🖸                                                                                                    |
|----------------------------------------------------------------------------------------------------|----|----------------------------------------------------------------------------------------------------|
| 1                                                                                                    | 2  | xml version="1.0" encoding="utf=8"                                                                                                    |
| 2                                                                                                    | Ξ< |                                                                                                    |
| 3                                                                                                    | T  | For more information on how to configure your ASP.NET application, please visit                                                                                                    |
| 4                                                                                                    |    | http://go.microsoft.com/fwlink/?LinkId=301879                                                                                                    |
| 5                                                                                                    | L  | >                                                                                                    |
| 6                                                                                                    | E< | configuration>                                                                                                    |
| 7                                                                                                    | 百  | <configsections></configsections>                                                                                                    |
| в                                                                                                    | T  | <pre><section name="log4net" requirepermission="false" type="log4net.Config.Log4NetConfigurationSectionHandler, log4net"></section></pre>                                                                                                    |
| 9                                                                                                    |    |                                                                                                    |
| 10                                                                                                    | E  | <appsettings></appsettings>                                                                                                    |
| 11                                                                                                    | T  | <add key="owin:AutomaticAppStartup" value="false"></add>                                                                                                    |
| 12                                                                                                    |    | JWT Authentication                                                                                                    |
| 13                                                                                                    |    | <add key="jwtSecret" value="49nfBuinfl2bsu284nBbu9b482nBYVFAP2021B2h291mBb2uns"></add>                                                                                                    |
| 14                                                                                                    |    | <add key="jwtHashAlgorithm" value="HS256"></add>                                                                                                    |
| 15                                                                                                    |    | MongoDB Server                                                                                                    |
| 16                                                                                                    |    | <add key="mongoDbConnString" value="mongodb://appUser:appUser64218localhost:27017/Avatax?safe=true"></add>                                                                                                    |
| 17                                                                                                    |    | <add key="mongoDbName" value="Avatax"></add> [                                                                                                    |
| 18                                                                                                    |    | Default Language                                                                                                    |
| 19                                                                                                    |    | <add key="language" value="ES"></add>                                                                                                    |
| 20                                                                                                    |    | <add key="version" value="1.0"></add>                                                                                                    |
| 21                                                                                                    |    | HTTP API                                                                                                    |
| 22                                                                                                    |    | <add key="log" value="false"></add>                                                                                                    |
| 23                                                                                                    |    | <add key="compress" value="true"></add>                                                                                                    |
| 24                                                                                                    |    | Log Documents                                                                                                    |
| 25                                                                                                    |    | <add key="logDeep" value="true"></add>                                                                                                    |
| 26                                                                                                    | -  |                                                                                                    |
| 27                                                                                                    | 白  | </th                                                                                                    |
| 28                                                                                                    |    | For a description of web.config changes see <u>http://go.microsoft.com/fwlink/?LinkId=235367.</u>                                                                                                    |
| 29                                                                                                    |    |                                                                                                    |
| 30                                                                                                    |    | The following attributes can be set on the <httpruntime> tag.</httpruntime>                                                                                                    |
| 31                                                                                                    |    | <system.web></system.web>                                                                                                    |
| 32                                                                                                    |    | <httpruntime targetframework="4.6"></httpruntime>                                                                                                    |
| 33                                                                                                    |    |                                                                                                    |
| 34                                                                                                    | L. | >                                                                                                    |
| 35                                                                                                    | 부  | <system.web></system.web>                                                                                                    |
| 36                                                                                                    |    | <customerrors mode="Off"></customerrors>                                                                                                    |
| 37                                                                                                    |    | <compilation targetframework="4.8"></compilation>                                                                                                    |
| 38                                                                                                    |    | <httpruntime maxrequestlength="56000" targetframework="4.6"></httpruntime>                                                                                                    |
| 39                                                                                                    |    | <globalization culture="en-05" ulculture="en"></globalization>                                                                                                    |
| 40                                                                                                    | 1  |                                                                                                    |
| 91                                                                                                    | F  | <logenet></logenet>                                                                                                    |
| 92                                                                                                    | 9  | <appender name="kollingLogrileAppenderOutput" type="loganet.Appender.KollingrileAppender"></appender>                                                                                                    |
| 40                                                                                                    |    | <pre><ille value="c:/logs/AvataxwebAr1"></ille></pre>                                                                                                    |
| 12                                                                                                    |    | <pre>cappendiofile value="true"/&gt; cappendiofile value="true"/&gt;</pre>                                                                                                    |
| 10                                                                                                    |    | (totilingstyle value - Date //                                                                                                    |
| 47                                                                                                    |    | Construction value yyymnu ing //                                                                                                    |
| 27                                                                                                    |    | <pre>cmaxilzerolloactadps value="10" /&gt; cmaxilzerolloactadps value="10" /&gt;</pre>                                                                                                    |
| 40                                                                                                    |    | And A and De 1994 Control of the second second seco      |
| 50                                                                                                    | H  | <pre>classification field larget larget // classification larget larget</pre> |
| 51                                                                                                    | T  | <pre>/// /////////////////////////////////</pre>                                                                                                    |
| 52                                                                                                    | -  |                                                                                                    |
| 53                                                                                                    | -  |                                                                                                    |
| 54                                                                                                    | H  | <rot></rot>                                                                                                    |
| and the second second s | -  |                                                                                                    |

#### Later, copy all the files from the folder "dist" (disc C, Argentis, WebUI) in the below location

|      | $C \qquad \qquad \Rightarrow \qquad \text{This PC} \qquad > \qquad \text{OS (C:)} \qquad >$ | inetpub > www.ro  | oot > Avatax >     | >        |
|------|---------------------------------------------------------------------------------------------|-------------------|--------------------|----------|
|      |                                                                                             | Sort - 🛛 🗮 View - |                    |          |
|      | Name                                                                                        | Date modified     | Туре               | Size     |
|      | 늘 api                                                                                       | 9/17/2024 8:09 PM | File folder        |          |
| ) al | assets                                                                                      | 9/17/2024 8:14 PM | File folder        |          |
| a    | 3rdpartylicenses                                                                            | 9/4/2024 3:18 PM  | Text Document      | 38 KB    |
|      | 🐒 235.fcd0e067447cd769                                                                      | 9/4/2024 3:18 PM  | JavaScript File    | 1,389 KB |
| *    | 🐒 245.b21f8063be83359e                                                                      | 9/4/2024 3:18 PM  | JavaScript File    | 1 KB     |
| *    | 🐒 369.a014af5f212f676d                                                                      | 9/4/2024 3:18 PM  | JavaScript File    | 781 KB   |
| *    | 🐒 381.1cd3b4feb66f7e76                                                                      | 9/4/2024 3:18 PM  | JavaScript File    | 26 KB    |
| *    | 🐒 508.93802835b8ae2c47                                                                      | 9/4/2024 3:18 PM  | JavaScript File    | 4 KB     |
| *    | 🐒 601.5f4870343d989275                                                                      | 9/4/2024 3:18 PM  | JavaScript File    | 3 KB     |
| *    | 818.337238c03cd71d85                                                                        | 9/4/2024 3:18 PM  | JavaScript File    | 96 KB    |
| AP N | 852.0780187660cee910                                                                        | 9/4/2024 3:18 PM  | JavaScript File    | 69 KB    |
|      | fontawesome-webfont.2b13baa7dd4f54                                                          | 9/4/2024 3:18 PM  | EOT File           | 162 KB   |
| :h   | fontawesome-webfont.8a7cb27d142e3e                                                          | 9/4/2024 3:18 PM  | TrueType font file | 162 KB   |
|      | fontawesome-webfont.cf011583fb81df9f                                                        | 9/4/2024 3:18 PM  | WOFF File          | 96 KB    |
|      | C fontawesome-webfont.da909aa098b0ee                                                        | 9/4/2024 3:18 PM  | Microsoft Edge HT  | 434 KB   |
|      | hontawesome-webfont.e9955780856cf8a                                                         | 9/4/2024 3:18 PM  | WOFF2 File         | 76 KB    |
|      | 🧿 index                                                                                     | 9/4/2024 3:18 PM  | Chrome HTML Do     | 12 KB    |
| -    | 🐒 main.97c30e0e227a7a75                                                                     | 9/4/2024 3:18 PM  | JavaScript File    | 794 KB   |
|      | 🐒 polyfills.23f85b724bd519e9                                                                | 9/4/2024 3:18 PM  | JavaScript File    | 35 KB    |
|      | S runtime.289b06e634d8370b                                                                  | 9/4/2024 3:18 PM  | JavaScript File    | 3 KB     |
|      | styles.6f12ddb7116b1922                                                                     | 9/4/2024 3:18 PM  | Cascading Style Sh | 592 KB   |

To run the application we need to create it in the IIS (a Windows feature that supports the use of others applications). This is a Windows element that can be turn on or off. (check the video if you don't have it).

Once it is installed or found, access to the IIS

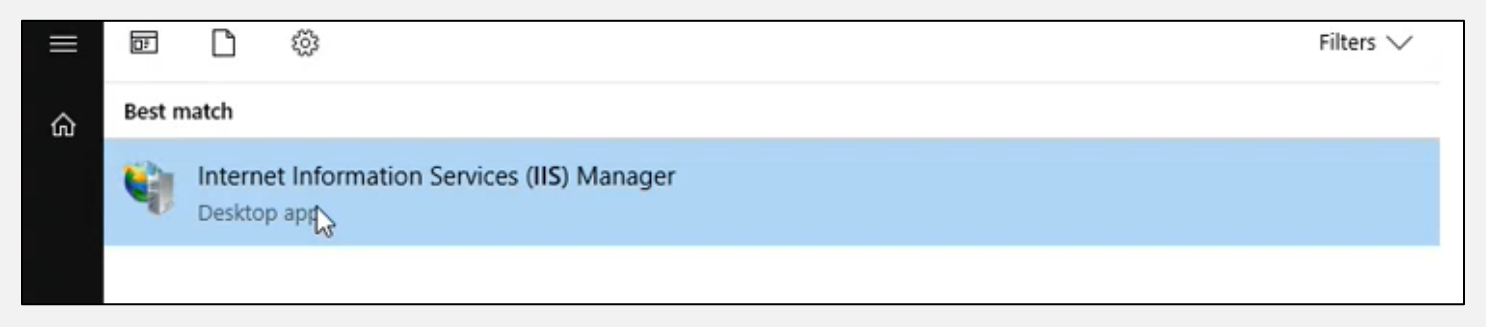

**IMPORTANT:** if the IIS is not installed, we need to install it. To do this, go to Control Panel, then press on "turn Windows features on or of"

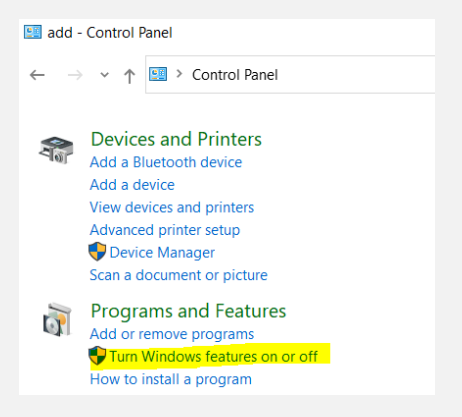

Depending on the version of Windows we have installed, the view could vary. But you have to search for these services, and check all checkboxes related to IIS, then press ok, the component will be installed after a few minutes

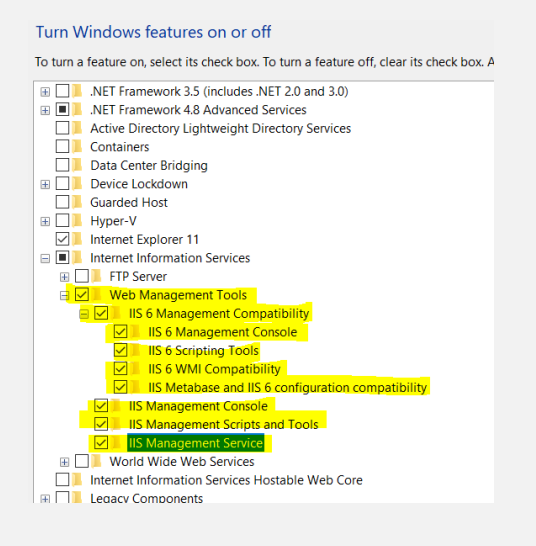

The IIS has a folder named "inetpub" where it stores all the applications.

Go to IIS and check if the application is already created.

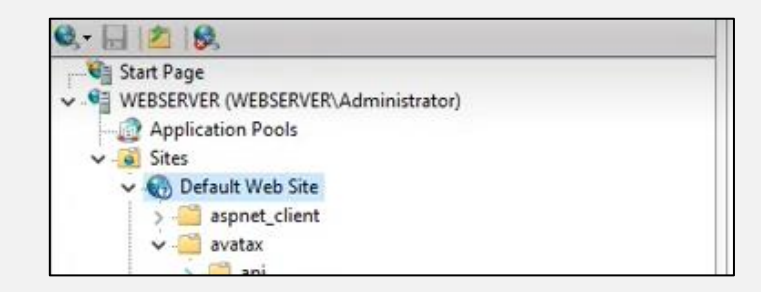

Each application runs with a process, to configure it, it is necessary to create an application pool in IIS. So press on "Application pools", select add application. Then configure one as shown:

| 😓 10.150.5.242 - Remote Desktop C                    | onnection                                                                                                    |                                                                            |                                                                                  |                                                                                             |                                                                                                    |                                                                                                    |                                                                                                    |
|------------------------------------------------------|----------------------------------------------------------------------------------------------------|----------------------------------------------------------------------------|----------------------------------------------------------------------------------|---------------------------------------------------------------------------------------------|----------------------------------------------------------------------------------------------------|----------------------------------------------------------------------------------------------------|----------------------------------------------------------------------------------------------------|
| Internet Information Services (IIS)                  | Manager                                                                                                    |                                                                            |                                                                                  |                                                                                             |                                                                                                    | 🕂 🖬 107.20.3.135 :                                                                                                    |                                                                                                    |
| ← → 👌 א SAP-SUNSE-SQ                                 | L01    Application Pool                                                                                                    | s                                                                          |                                                                                  |                                                                                             |                                                                                                    |                                                                                                    | 📅 🖂 🟠 (                                                                                                    |
| File View Help                                       |                                                                                                    |                                                                            |                                                                                  |                                                                                             |                                                                                                    |                                                                                                    |                                                                                                    |
| Ionnections<br>↓ ↓ ↓ ↓ ↓ ↓ ↓ ↓ ↓ ↓ ↓ ↓ ↓ ↓ ↓ ↓ ↓ ↓ ↓ | Applical<br>This page lets you vie<br>different applications<br>Filter:<br>Name<br>MET v4.5<br>MET v4.5 Classic<br>DefaultAppPool | tion Po<br>w and mar<br>Status<br>Started<br>Started<br>Started<br>Started | ols<br>age the list of a<br>construction<br>v4.0<br>v4.0<br>v4.0<br>v4.0<br>v4.0 | pplication pools on<br>w All Group by:<br>Integrated<br>Classic<br>Integrated<br>Integrated | the server. Appli<br>Identity<br>ApplicationPoc<br>Localf Edit Ap<br>Applic<br>Localf Edit Ap<br>Name<br>Avata<br>NET<br>Mana<br>Integr | tion pools are associated with worker processes, contain one or more applications, and provide isolation among          Applications         d       0         d       0         ication Pool       ?         R version:       R         IR Version v4.0.30319       •         ed pipeline mode:       •         Implication pool immediately       •         OK       Cancel | Actions Actions Actions Actions Application Pool Set Application Pool Defs Application Pool Tasks Start Stop Recycle Edit Application Pool Basic Settings Recycling Advanced Settings Rename Remove View Applications Rep Help |

Some settings must be changed in the Application tool just created.

In order to do so, click on "Advanced settings" (right side of the screen) and make the below changes :

#### Start mode: select "Always running".

It is necessary to make sure the IIS is not going to turn off the Application when it is not used. Otherwise, the schedule won't jobs run .

Identity: select "Local system" (if the client uses DI server)

|   | Managed Pipeline Mode           | Integrated     |     |
|---|---------------------------------|----------------|-----|
|   | Name                            | Avatax         |     |
|   | Queue Length                    | 1000           |     |
|   | Start Mode                      | AlwaysRunning  | ~   |
| ~ | CPU                             |                |     |
|   | Limit (percent)                 | 0              |     |
|   | Limit Action                    | NoAction       |     |
|   | Limit Interval (minutes)        | 5              |     |
|   | Processor Affinity Enabled      | False          | - 1 |
|   | Processor Affinity Mask         | 4294967295     |     |
|   | Processor Affinity Mask (64-bit | t c 4294967295 |     |
| ~ | Process Model                   |                |     |
| > | Generate Process Model Event    | L.             |     |
|   | Identity                        | LocalSystem    |     |
|   | Idle Time-out (minutes)         | 20             |     |
|   | Idle Time-out Action            | Terminate      |     |
|   | Load User Profile               | False          |     |
|   | Maximum Worker Processes        | 1              |     |
|   | Ping Enabled                    | True           | -   |

You need to change the preload to True on the Default Web Site

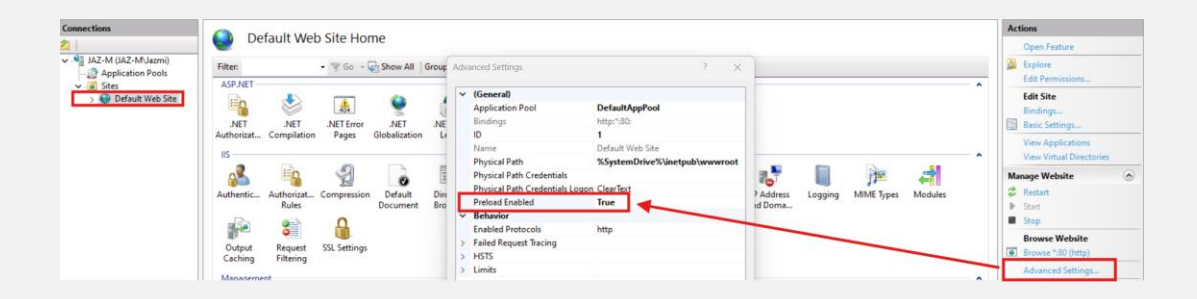

Then we need to convert the solution into an application. To do so, press right click on the "api" folder and select "convert to Application".

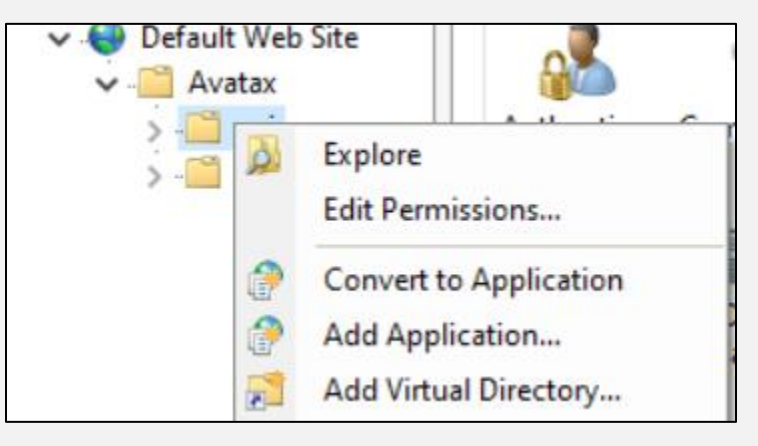

Afterwards, change the Application pool to "Avatax"

| ad Application                               |                                        | ŗ                | ^      |
|----------------------------------------------|----------------------------------------|------------------|--------|
| Site name: Default Web Site<br>Path: /Avatax |                                        |                  |        |
| Alias:                                       | Application pool:                      |                  | MIME 1 |
| api                                          | DefaultAppPool                         | Select.          |        |
| Example: sales<br>Physical path:             | Select Application P                   | ool              | ? ×    |
| C:\inetpub\wwwroot\Avatax\api                | Application pool:                      |                  |        |
| Pass-through authentication                  | DefaultAppPool<br>Avatax               |                  | ~      |
| Connect as Test Settings                     | DefaultAppPool                         |                  |        |
| Enable Preload                               | .Net CLR Version:<br>Pipeline mode: In | 4.0<br>Itegrated |        |
|                                              | [                                      | OK-              | Cancel |

As a result the "api" folder must look like shown below because it was turned into an application

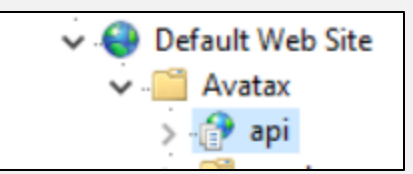

Once the application is create you Must selected ang go to the advance setting and change the preload to true

| Connections             | (Austau/anillama                |                  |                                           |                                         |                            | Actions                  |
|-------------------------|---------------------------------|------------------|-------------------------------------------|-----------------------------------------|----------------------------|--------------------------|
| 2                       |                                 |                  |                                           |                                         |                            | A Explore                |
| ✓ - JAZ-M (JAZ-M\Jazmi) | Filter: • 🐨 Go 🔹                | Show All Group   | Advanced Settings                         | 7 × )                                   |                            | Edit Permissions         |
| Application Pools       | ASDINET                         |                  | araneed betangs                           |                                         |                            | Basic Settings           |
| V O Default Web Site    |                                 |                  | ✓ (General)                               |                                         |                            | View Virtual Directories |
| > aspnet_client         | 404                             | Y (1             | Application Pool Avatax                   |                                         |                            | Manage Application       |
| V Avatax                | .NET .NET .NET Error            | .NET .NE         | Physical Path C:\inetpu                   | )\wwwroot\Avatax\api                    |                            |                          |
| > - 🗇 api               | Authorizat Compilation Pages    | Globalization Le | Physical Path Credentials                 |                                         |                            | Browse Application       |
| > assets                | IIS                             |                  | Physical Path Credentials Logon ClearText |                                         | ~ *                        | Browse ":80 (http)       |
|                         |                                 |                  | Preload Enabled Irue                      |                                         |                            | Advanced Settings        |
|                         | 👔 👘 🖉                           | O H              | Virtual Path /Avatax/a                    | л — — — — — — — — — — — — — — — — — — — |                            | 🕑 Help                   |
|                         | Authentic Authorizat Compressio | n Default Dire   | Behavior                                  | P Address                               | Logging MIME Types Modules |                          |
|                         | Rules                           | Document Bro     | Enabled Protocols http                    | id Doma                                 |                            |                          |
|                         | 💼 😑 🚨                           |                  |                                           |                                         |                            |                          |
|                         |                                 |                  |                                           |                                         |                            |                          |
|                         | Output Request SSL Setting      |                  |                                           |                                         |                            |                          |
| 1                       | country intention               |                  |                                           |                                         |                            | 11                       |

Now, open the JSON file and modify the URL accordingly.

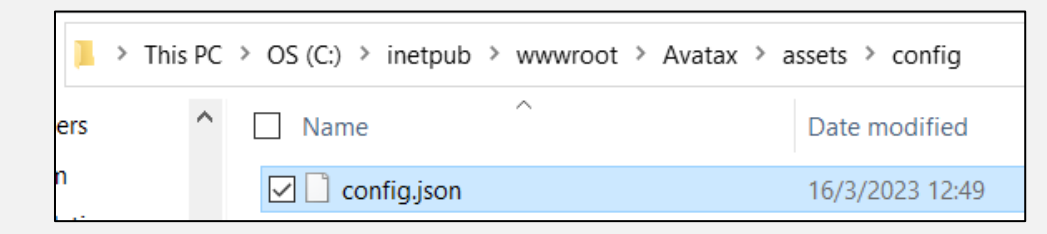

The below print shows the url to match with a specific local server. Yo should take the one for you.

| 🔚 config.json 🔀                                                                    |
|------------------------------------------------------------------------------------|
| "apiServer": " <u>http://DESKTOP-4L99OLC/Avatax/api</u> ",<br>"siteName": "avatax" |
|                                                                                    |

Copy the server's name from the ISS

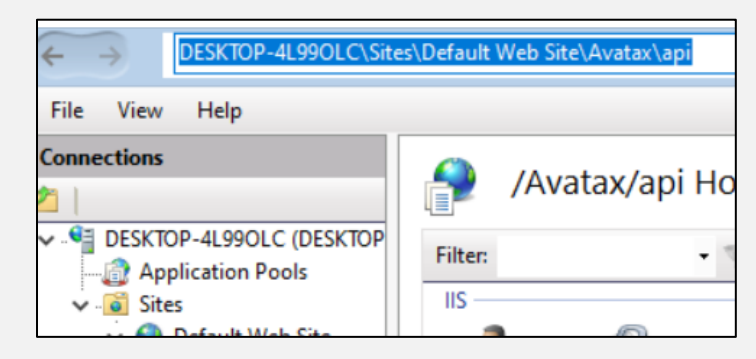

Insert I the browser:

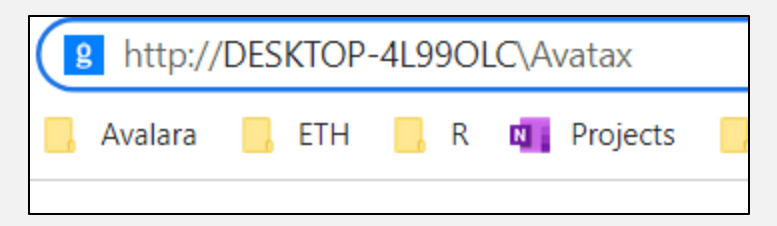

If everything is correct you should be able to access to the Web UI portal.

| Argentis.<br>No your Dudress Beller |  |
|-------------------------------------|--|
| Avatax WebUI                        |  |
| Email *                             |  |
| Password *                          |  |
| Login                               |  |
| Login                               |  |

To Log in by DEFAULT :

- User: admin@mail.com
- Password: \$boadmin..

### 5. Sanity check

To verify the installation was successfully done, you can type in the browser the same as before and add "/api"

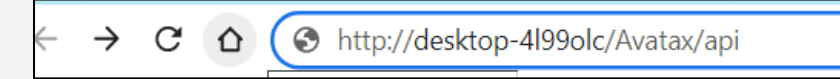

If the installation is correct, you should see something like this

|                                                                                         | сò                                                        |                                  | Not secure                                                     | e   desktop-4l99olc/Avatax/api/                                                                                        |  |  |  |
|-----------------------------------------------------------------------------------------|-----------------------------------------------------------|----------------------------------|----------------------------------------------------------------|----------------------------------------------------------------------------------------------------|--|--|--|
| 📨 SAP B.By                                                                              | D 🕨                                                       |                                  | Avalara                                                        | ETH 📙 R 🛄 Projects 📃 SAP 🌗                                                                                             |  |  |  |
| desktop-4l99olc - /Avatax/api/                                                          |                                                           |                                  |                                                                |                                                                                                    |  |  |  |
|                                                                                         |                                                           |                                  |                                                                |                                                                                                    |  |  |  |
| [To Parent                                                                              | Direct                                                    | tory]                            | ed to s                                                        | 64                                                                                                    |  |  |  |
| [ <u>To Parent</u><br>3/15/2023                                                         | 3:37                                                      | PM                               | <dir></dir>                                                    | bin<br>Classical de la companya de la companya de la companya de la companya de la companya de la companya de la compa |  |  |  |
| [To Parent<br>3/15/2023<br>6/18/2022                                                    | 3:37<br>8:25                                              | PM<br>PM                         | <dir><br/>94</dir>                                             | <u>bin</u><br><u>Global.asax</u>                                                                                       |  |  |  |
| To Parent<br>3/15/2023<br>6/18/2022<br>9/26/2022                                        | 3:37<br>8:25<br>10:13                                     | PM<br>PM<br>PM<br>AM             | <dir><br/>94<br/>1230216</dir>                                 | bin<br>Global.asax<br>libmongocrypt.dylib                                                                              |  |  |  |
| [To Parent<br>3/15/2023<br>6/18/2022<br>9/26/2022<br>9/26/2022                          | 3:37<br>8:25<br>10:13<br>10:13                            | PM<br>PM<br>AM<br>AM             | <dir><br/>94<br/>1230216<br/>1920328</dir>                     | bin<br>Global.asax<br>libmongocrypt.dylib<br>libmongocrypt.so                                                          |  |  |  |
| To Parent<br>3/15/2023<br>6/18/2022<br>9/26/2022<br>9/26/2022<br>9/26/2022              | 3:37<br>8:25<br>10:13<br>10:13<br>10:13                   | PM<br>PM<br>AM<br>AM<br>AM       | <dir><br/>94<br/>1230216<br/>1920328<br/>530944</dir>          | bin<br>Global.asax<br>libmongocrypt.dylib<br>libmongocrypt.so<br>mongocrypt.dll                                        |  |  |  |
| To Parent<br>3/15/2023<br>6/18/2022<br>9/26/2022<br>9/26/2022<br>9/26/2022<br>11/7/2022 | 3:37<br>8:25<br>10:13<br>10:13<br>10:13<br>10:13<br>10:54 | PM<br>PM<br>AM<br>AM<br>AM<br>AM | <dir><br/>94<br/>1230216<br/>1920328<br/>530944<br/>3770</dir> | bin<br>Global.asax<br>lihmongocrypt.dylib<br>lihmongocrypt.dll<br>packages.config                                      |  |  |  |

Otherwise, you might see something as shown :

| etailed Error Info                                                                                                    | ormation:                                                                                                    |               |                                      |
|----------------------------------------------------------------------------------------------------|----------------------------------------------------------------------------------------------------|---------------|--------------------------------------|
| Module                                                                                                    | IIS Web Core                                                                                                    | Requested URL | http://desktop-4l99olc:80/Avatax/api |
| Notification                                                                                                    | BeginRequest                                                                                                    | Physical Path | C:\inetpub\wwwroot\Avatax\api        |
| Handler                                                                                                    | Not yet determined                                                                                                    | Logon Method  | Not yet determined                   |
| Error Code                                                                                                    | 0x80070021                                                                                                    | Logon User    | Not yet determined                   |
| Config Error                                                                                                    | This configuration section cannot be used at this path. Thi<br>s happens when the section is locked at a parent level. Locki<br>ng is either by default (overrideModeDefault="Deny"), or set<br>explicitly by a location tag with overrideMode="Deny" or the<br>legacy allowOverride="fase". |               |                                      |
| Config File                                                                                                    | \\?\C:\inetpub\wwwroot\Avatax\api\web.config                                                                                                    |               |                                      |
| 74: <directorybrow<br>75: <handlers><br/>76: <renove name<="" th=""><th>se enabled="true" /&gt;<br/>="ExtensionlessUrländler-Integrated-4.0" /&gt;</th><th></th><th></th></renove></handlers></directorybrow<br> | se enabled="true" /><br>="ExtensionlessUrländler-Integrated-4.0" />                                                                                                    |               |                                      |
|                                                                                                    |                                                                                                    |               |                                      |

This error is caused because in the json document the address is set up as a local host, but the application is installed on desktop XXX.

In order to fix it, open the JSON file and modify the URL accordingly.

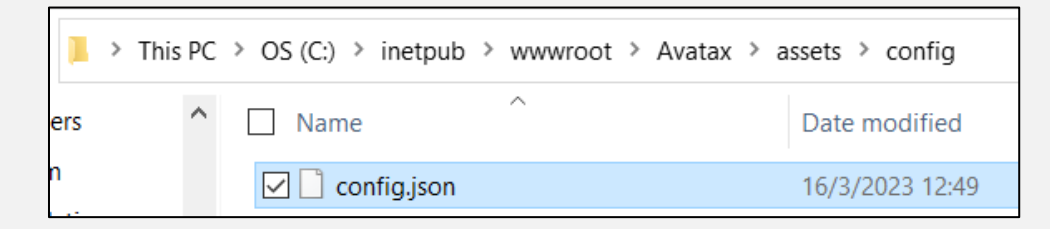

The below print shows the url to match with a specific local server. Yo should take the one for you.

| 🔚 config.json 🔀                                                                    |
|------------------------------------------------------------------------------------|
| "apiServer": " <u>http://DESKTOP-4L99OLC/Avatax/api</u> ",<br>"siteName": "avatax" |
|                                                                                    |

#### 6. Remove mongo db

If the mongo db isn't successfully installed, it needs to be removed.

Possible messages to receive if there is an error:

A) Installer is missing a file

```
Administrator: Command Prompt
C:\Program Files\MongoDB\Server\6.0\bin>mongo
'mongo' is not recognized as an internal or external command,
operable program or batch file.
C:\Program Files\MongoDB\Server\6.0\bin>dir
Volume in drive C has no label.
 Volume Serial Number is 7802-082B
Directory of C:\Program Files\MongoDB\Server\6.0\bin
09/02/2022 10:07 AM
                           <DIR>
09/02/2022 10:07 AM
                          <DIR>
08/15/2022 06:01 PM
                                     1,558 InstallCompass.ps1
                        559 mongod.crg
55,941,632 mongod.exe
832,786,432 mongod.pdb
34,651,136 mongos.exe
465,727,488 mongos.pdb
08/15/2022 06:01 PM
08/15/2022 07:45 PM
08/15/2022 07:45 PM
08/15/2022 06:59 PM
08/15/2022 06:59 PM
                6 File(s) 1,389,108,805 bytes
                 2 Dir(s) 1,330,040,832 bytes free
C:\Program Files\MongoDB\Server\6.0\bin>_
```

First, you need to remove it from the cmd. Type this command to delete it: mongod.exe --remove

| C:\Program<br>'mongo' is<br>operable pr | hiles\Mor<br>not recog<br>ogram or | ngoDB\Server<br>nized as an<br>batch file. | interna | n>mongo<br>al or extern | al command |
|-----------------------------------------|------------------------------------|--------------------------------------------|---------|-------------------------|------------|
| C:\Program                              | Files\Mor                          | goDB\Server                                | \6.0\bi | n≻dir                   |            |
| Volume in                               | drive C H                          | as no label                                |         |                         |            |
| Volume Ser                              | ial Numbe                          | er is 7802-0                               | 82B     |                         |            |
|                                         |                                    |                                            |         |                         |            |
| Directory                               | of C:\Pro                          | ogram Files∖                               | MongoDB | \Server\6.0\            | bin        |
| 09/02/2022                              | 10:07 AM                           | I <dir></dir>                              |         |                         |            |
| 09/02/2022                              | 10:07 AM                           | 1 <dir></dir>                              |         |                         |            |
| 08/15/2022                              | 06:01 PM                           | 1                                          | 1,558   | InstallComp             | ass.ps1    |
| 08/15/2022                              | 06:01 PM                           | 1                                          | 559     | mongod.cfg              |            |
| 08/15/2022                              | 07:45 PM                           | 1 55,                                      | 941,632 | mongod.exe              |            |
| 08/15/2022                              | 07:45 PM                           | 1 832,                                     | 786,432 | mongod.pdb              |            |
| 08/15/2022                              | 06:59 PM                           | 1 34,                                      | 651,136 | mongos.exe              |            |
| 08/15/2022                              | 06:59 PM                           | 465,                                       | 727,488 | mongos.pdb              |            |
|                                         | 6 Fi]                              | le(s) 1,389                                | ,108,80 | 5 bytes                 |            |
|                                         | 2 Dir                              | (s) 1.330                                  | .040.83 | bytes free              |            |

Second, check in "Services" the mondo DB disappeared.

Third, go to "programs" in the panel control and press uninstall.

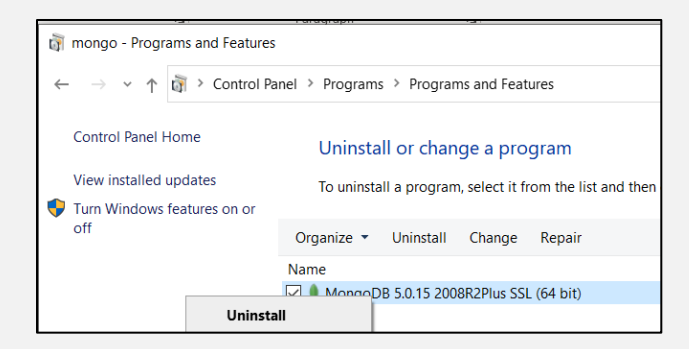

Finally, delete the mondo db folders created in the disc C.

| 📙 > This PC | > OS (C:) > mongodb |  |
|-------------|---------------------|--|
| rs ^        | Name                |  |
| tics        | 📕 data<br>📕 log     |  |

After that, you should restart the installation process.